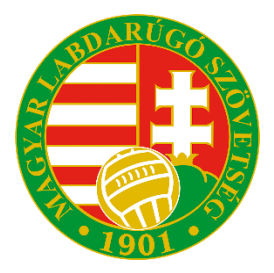

# Tájékoztató a labdarúgó-ügynöki tevékenység MLSZ-nél történő online nyilvántartásba vételéről

## 2024.

Az MLSZ részéről a labdarúgó-ügynökök és a szerződéseik nyilvántartása a szövetség online ügyviteli rendszerén, az Integrált Futball Alkalmazáson (röviden: IFA) keresztül történik. Az IFA-ba történő regisztrációról és az azon keresztül zajló ügyviteli folyamatokról az alábbi tájékoztató nyújt segítséget. A regisztrációhoz szükséges dokumentumok elérhetőek az <u>https://agent.mlsz.hu/</u> oldalon, illetve az azokra mutató linkek megtalálhatóak az alábbi leírásban.

### Elérhetőség: https://ifa.mlsz.hu/

#### I. Belépés az IFA-ba

- A belépéshez regisztrációs kód szükséges, mely lehet hat (a már korábban regisztráltak esetében), vagy nyolc számjegyű kód. A regisztrációs kóddal nem rendelkező ügynökök az <u>agent@mlsz.hu</u> e-mail címre küldhetik meg személyigazolványuk mindkét oldalát, valamint a regisztrálni kívánt e-mail címüket. Külföldi állampolgárok esetében az útlevél is megfelel azzal a kitétellel, hogy az e-mailben külön szükséges megírni az édesanya nevét is.
- Az azonosítót az ügyintéző válasz e-mailben fogja megírni, melynek segítségével jelszót igényelhetnek maguknak a honlapon. Új jelszó igényléséről külön tájékoztatót a főöldalon vagy ide kattintva találnak.

#### Π. Ügynöki regisztráció az IFA-ban

Belépés után a baloldali menüsorban a "Játékosközvetítők" menüpont megnyitása után a "Mellékletek" oldalon az adatok kitöltése és a kért dokumentumok feltöltése szükséges, mely a "Ment" gombbal véglegesíthető. A feltöltött adatok ellenőrzését követően az MLSZ munkatársa jóváhagyja a regisztrációt. A regisztráció automatikusan minden év december 31-ig érvényes, azt követően ismételt regisztráció szükséges a dokumentumok újbóli feltöltésével.

- Közvetítői nyilatkozat természetes vagy jogi személyek számára
- regisztrációs adatlap; ٠
- FIFA digitális licenckártya.

| 😑 🦪 MLSZ INTEGRÁLT F                                                                                           | UTBALL ALKALMAZÁS                              |                                          |      |
|----------------------------------------------------------------------------------------------------|------------------------------------------------|------------------------------------------|------|
| Bejelentkezve: SCODNIK-KAPUSI<br>TUNDE<br>Funkció: MELLEKLETEK ()<br>Kilépés                                   | UAT környezet                                  |                                          |      |
| Törzsadatok 🕨                                                                                                  | Mellékietek                                    | Ügyfelek                                 |      |
| Nyilvántartás, adminisztráció 👂                                                                                | Ön nincs felvéve a közvetítői nyilvántartásbal |                                          |      |
| Versenyszervezés 🕨                                                                                             |                                                |                                          |      |
| Pálya hitelesítés 👂                                                                                            | 2024. ev adatal                                |                                          |      |
| Licenc 🕨                                                                                                    | Érvényességi dátumtól                          | Érvényességi dátumig                     |      |
| Hivatalos személyek 👂                                                                                          | 2024.03.04. 0:00:00                            | 2024.12.31. 0:0000                       |      |
| Bozsik Egyesületi Program 👂                                                                                    | Számlázási név                                 |                                          |      |
| Grassroots programok                                                                                           | 2.                                             |                                          |      |
| Kõnyvelés elszámolás 🛛 🕨                                                                                       | Számlázási cím                                 |                                          |      |
| Soortszervezetek                                                                                               |                                                |                                          |      |
| Játékosközvetítők                                                                                              | szerződő adóazonosító                          | 2                                        |      |
| Nopone region                                                                                                  |                                                |                                          |      |
| Riportok                                                                                                    |                                                |                                          |      |
| IFA Riportok                                                                                                   | Közvetítői nyilatkozat                         | Fáji kíválasztása Nincs fáji kíválasztva | +    |
| Üzenetek 🌾                                                                                                    | Szerződő fél                                   | Leirás                                   |      |
| HelpDesk                                                                                                    |                                                |                                          |      |
| Saját adatok p                                                                                                 | Közvetítói regisztrációs adatlap               | Fáji kiválasztása Nincs fáji kiválasztva |      |
| Jogosultsig                                                                                                    | Státusz                                        |                                          |      |
| 1. Januar 18 da 1                                                                                              | Nem nyilatkozott                               | ~                                        |      |
| Letottneto dokumentumok<br>IFA általános működési leírás<br>Felhasználói kézikőnyv<br>Adatkezelési tájékoztató |                                                | Jelenlegi dokumentumai                   |      |
| v223.7.31                                                                                                    | Szerződés típus                                | Leírás                                   |      |
|                                                                                                    |                                                |                                          |      |
|                                                                                                    | Ment                                           | Wegse                                    |      |
|                                                                                                    | ہے۔<br>₄.                                      |                                          |      |
|                                                                                                    |                                                |                                          | 15:2 |

#### III. Szerződések feltöltése

Jóváhagyott regisztrációt követően az "Ügyfelek" menüpontban tudják rögzíteni a képviselt labdarúgót vagy sportszervezetet és feltölteni a hozzá tartozó szerződést.

Amennyiben a klub feltölti a labdarúgóval kötött szerződését, melyben megjelöl közreműködő labdarúgó-ügynököt, úgy a képviselt labdarúgó az ügynök ügyfelei között is megjelenik ezen az oldalon "hiányos" státuszban, azt jelezve, hogy az ügynöknek feltöltendő szerződése van.

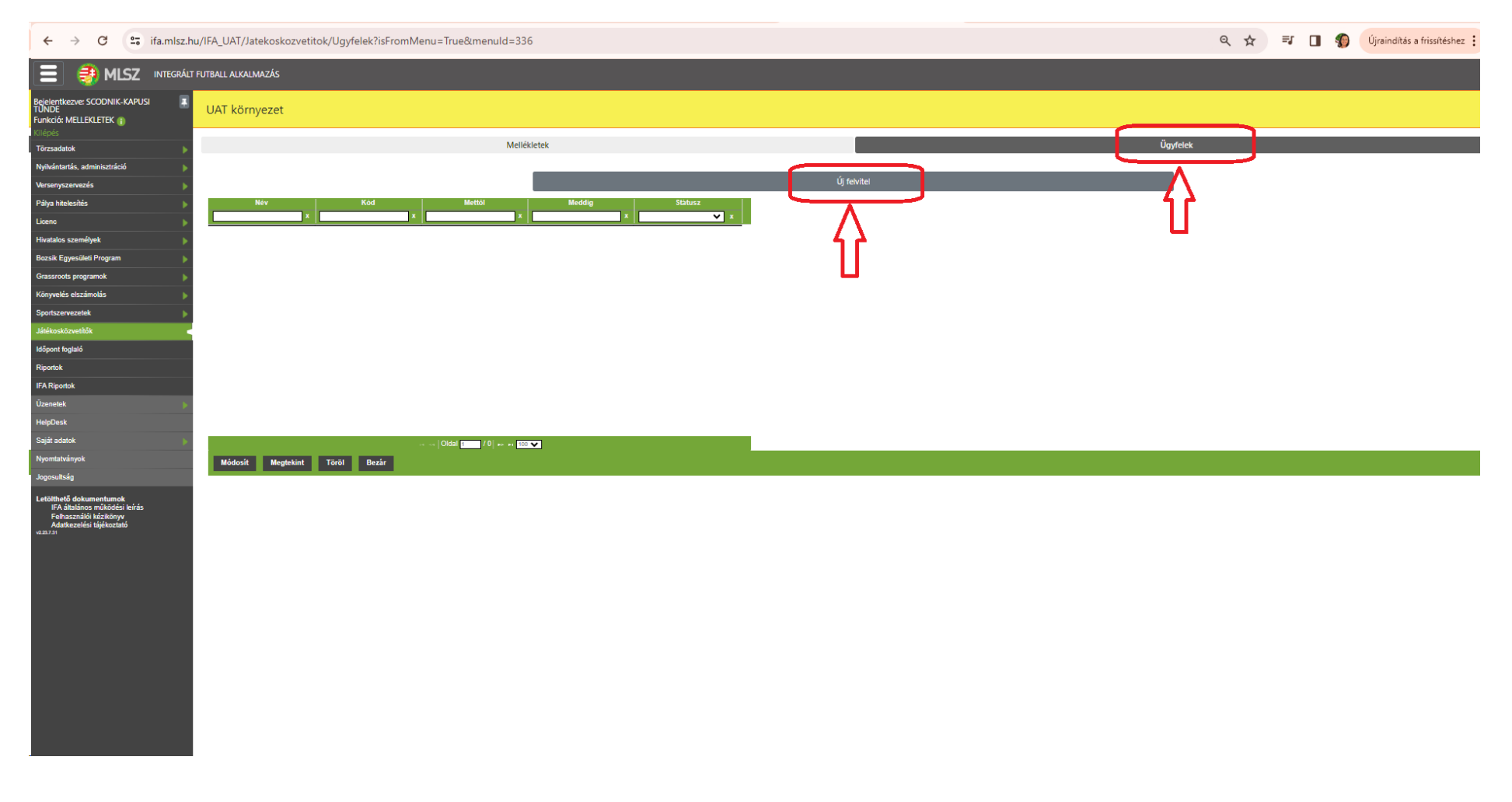

A típus kiválasztása után felugrik a "Személyválasztó" ablak, vagy a "Sportszervezeti nyilvántartás". A személyválasztó esetében két adat megadása kötelező.

| ← → C 😁 ifa.mlsz.ł                                      | uu/IFA_UAT/Jatekoskozvetitok/Ugyfelek?isFromMenu=True&menuId=:                                                                                                    | 36                        |             |          | ९ ☆ ₹ | Újraindítás a frissítéshe |
|---------------------------------------------------------|----------------------------------------------------------------------------------------------------|---------------------------|-------------|----------|-------|---------------------------|
| 😑 🌏 MLSZ INTEGRÁL                                       | F FUTBALL ALKALMAZÁS                                                                                                    |                           |             |          |       |                           |
| Bejelentkezve: SCODNIK-KAPUSI                           | UAT környezet                                                                                                    |                           |             |          |       |                           |
| Törzsadatok •                                           | Me                                                                                                    | lékletek                  |             | Ügyfelek |       |                           |
| Nyilvántartás, adminisztráció 👂                         |                                                                                                    |                           |             |          |       |                           |
| Versenyszervezés 👂                                      |                                                                                                    |                           | Új felvitel |          |       |                           |
| Pálya hitelesítés 👂                                     |                                                                                                    | Típus                     |             |          |       |                           |
| Licenc 🕨                                                |                                                                                                    | Játékos                   |             | \$       |       |                           |
| Hivatalos személyek                                     |                                                                                                    |                           |             |          |       |                           |
| Bozsik Egyesületi Program                               | Személyválasztó<br>A kererér rorán lanalább kér, mahodra válamtert mató magadára köteleről                                                                                                    |                           |             |          |       |                           |
| Grassroots programok                                    | A mezek skoletek solet regalabb ker szabadon halasztott mezer mezer mezer mezer mezer mezer mezer mezer kitöltésével a keresés a Keresés gomb megnyomásával történik.<br>A mezek kitöltésével a keresés a Keresés gomb megnyomásával történik. | the entropy of the second |             |          |       |                           |
| Sportszervezetek                                        | Amennyiben a rendszer egynei tobb talalatot esziel, ugy újabb, tetszolegesen valasztott mező mega                                                                                                    | asa szukseges.            |             |          |       |                           |
| Játékosközvetítők                                       | Regisztrációs Név:<br>kód:                                                                                                    |                           |             |          |       |                           |
| ldőpont foglaló                                         | Születési Anyja neve:<br>datum:                                                                                                    |                           |             |          |       |                           |
| Riportok                                                | Születési hely:                                                                                                    |                           |             |          |       |                           |
| IFA Riportok                                            | Eredmény:                                                                                                    |                           |             |          |       |                           |
| Üzenetek 🔉                                              |                                                                                                    | )                         |             |          |       |                           |
| HelpDesk                                                | Nêv Kód Mettől                                                                                                    | Meddia Stâtusz            |             |          |       |                           |
| Sajāt adatok                                            | x x                                                                                                    |                           |             |          |       |                           |
| Jogosultság                                             |                                                                                                    |                           |             |          |       |                           |
| t ställik stä de kom se tom sk                          |                                                                                                    |                           |             |          |       |                           |
| IFA általános működési leírás<br>Felhasználói kézikönyv |                                                                                                    |                           |             |          |       |                           |
| Adatkezelési tájékoztató<br>v223.7.31                   |                                                                                                    |                           |             |          |       |                           |
|                                                         |                                                                                                    |                           |             |          |       |                           |
|                                                         |                                                                                                    |                           |             |          |       |                           |
|                                                         |                                                                                                    |                           |             |          |       |                           |
|                                                         |                                                                                                    |                           |             |          |       |                           |
|                                                         |                                                                                                    |                           |             |          |       |                           |
|                                                         |                                                                                                    |                           |             |          |       |                           |
|                                                         | is is [Oldal 1 / 0] ⊮ ⊮i                                                                                                    | ··· •                     |             |          |       |                           |
|                                                         | Módosít Megtekint Töröl Bezár                                                                                                    |                           |             |          |       |                           |
|                                                         |                                                                                                    |                           |             |          |       |                           |
|                                                         |                                                                                                    |                           |             |          |       |                           |

- Saját szerződés használata esetén a személy/klub kiválasztása után csak a dátumtól dátumig mező kitöltése kötelező, a többi üresen hagyható.
- IFA által generált sablonszerződés használata esetén minden mező kitöltése szükséges. Ebben az esetben az adatok kitöltése és a "mentés" gomb megnyomása után használható a "Szerződés generálás" funkció. A rögzített adatok a generált word formátumú fájlban jelennek meg. Ezt aláírva, szükség esetén lepecsételve tölthető vissza ezen a felületen.

| ← → C 😁 ifa.mlsz.hu                                     | u/IFA_UAT/Jatekoskozvetitok/Ugyfelek            |                                                        |                                                 | 🔍 🖈 🗊 🔲 🎲 Újraindítás a frissítéshez 🚦 |
|---------------------------------------------------------|-------------------------------------------------|--------------------------------------------------------|-------------------------------------------------|----------------------------------------|
| TUNDE<br>Funkció: MELLEKLETEK 👔                         | UAI kornyezet                                   |                                                        |                                                 |                                        |
| Törzsadatok                                             | Melle                                           | ikletek                                                |                                                 | Ügyfelek                               |
| Nyilvántartás, adminisztráció 🕨                         |                                                 |                                                        |                                                 |                                        |
| Versenyszervezés 🕨                                      |                                                 | ίj                                                     | felvitel                                        |                                        |
| Pálya hitelesítés 🛛 🕨                                   |                                                 | Típus                                                  |                                                 |                                        |
| Licenc 🕨                                                |                                                 | látékos                                                |                                                 | •                                      |
| Hivatalos személyek                                     | Denistrációs kód                                | JULICO .                                               | látákor neve                                    |                                        |
| Bozsik Egyesületi Program                               | 117794                                          |                                                        | SCODNIK BALÁZS SZABOLCS                         |                                        |
| Grassroots programok                                    |                                                 |                                                        |                                                 |                                        |
| Könyvelés elszámolás 🕨 🕨                                | Születési idő                                   |                                                        | Sportszervezete                                 |                                        |
| Sportszervezetek                                        | 1974-06-10T00:00:00                             |                                                        | PÉNZÜGYŐR SE                                    |                                        |
| Játékosközvetítők                                       | Állampolgárság                                  |                                                        |                                                 |                                        |
| ldőpont foglaló                                         | magyar                                          |                                                        | ]                                               |                                        |
| Riportok                                                |                                                 |                                                        |                                                 |                                        |
| IFA Riportok                                            | Ervenyessegi datumtol                           |                                                        | Ervenyessegi datumig                            |                                        |
| Uzenetek »                                              | 2024.03.04. 000000                              |                                                        | 2024.06.50.                                     |                                        |
| HelpUesk                                                | Díjazás után járó jutalék %-ban                 |                                                        | Átigazolási kompenzáció után járó jutalék %-ban |                                        |
| Sajat adatok »                                          |                                                 |                                                        |                                                 |                                        |
| lonosultsán                                             | Megállapógal dátu na                            |                                                        | Kizárólagosság <b>4</b>                         |                                        |
|                                                         | 2024.03.04 0:00:0                               |                                                        |                                                 |                                        |
| IFA általános működési leírás<br>Folhosználói kézikönyv |                                                 |                                                        |                                                 |                                        |
| Adatkezelési tájékoztató                                | Kiterjesztes (egesz vilag/meghatarozott orszag) |                                                        | Nyilatkozat a fuggetlen jogi tanacsadasrol      |                                        |
|                                                         | 1.                                              | •                                                      | 2.                                              |                                        |
|                                                         | Státusz                                         |                                                        |                                                 |                                        |
|                                                         | Feltőltés alatt                                 | ~                                                      |                                                 |                                        |
|                                                         |                                                 |                                                        |                                                 |                                        |
|                                                         |                                                 | <u> </u>                                               |                                                 |                                        |
|                                                         |                                                 | Szerzod                                                | ses generalas                                   |                                        |
|                                                         |                                                 | Part in all standards Alliness and it is all standards |                                                 |                                        |
|                                                         | Szerződés teitöltés                             | raji kivalasztása Nincs ráji kivalasztva               | <b></b> 5.                                      |                                        |
|                                                         | Megjegyzés                                      |                                                        |                                                 |                                        |
|                                                         |                                                 |                                                        |                                                 |                                        |
|                                                         |                                                 | <u> </u>                                               |                                                 |                                        |
|                                                         | N                                               | lentés 🔰 🤇 🗖                                           |                                                 | Mégsem                                 |
|                                                         | Név Kód Mettől                                  | Meddig Stätusz                                         |                                                 |                                        |
|                                                         | x x x                                           |                                                        |                                                 |                                        |

A rendszer használatával kapcsolatos további kérdéseket az <u>agent@mlsz.hu</u> e-mail címre várjuk.